## Maruzen eBook Libraryの使い方

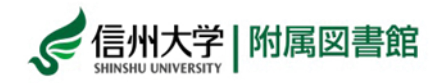

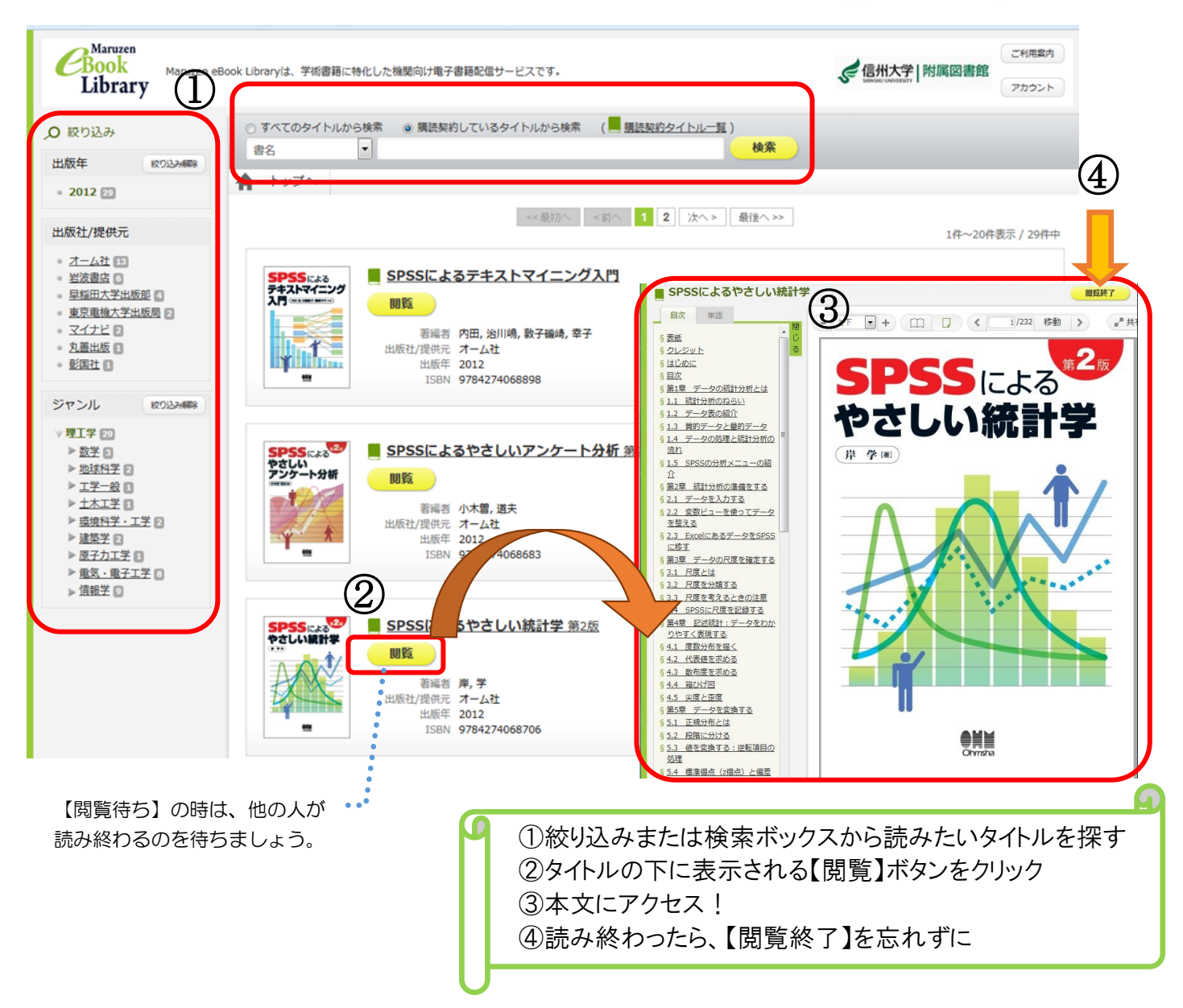

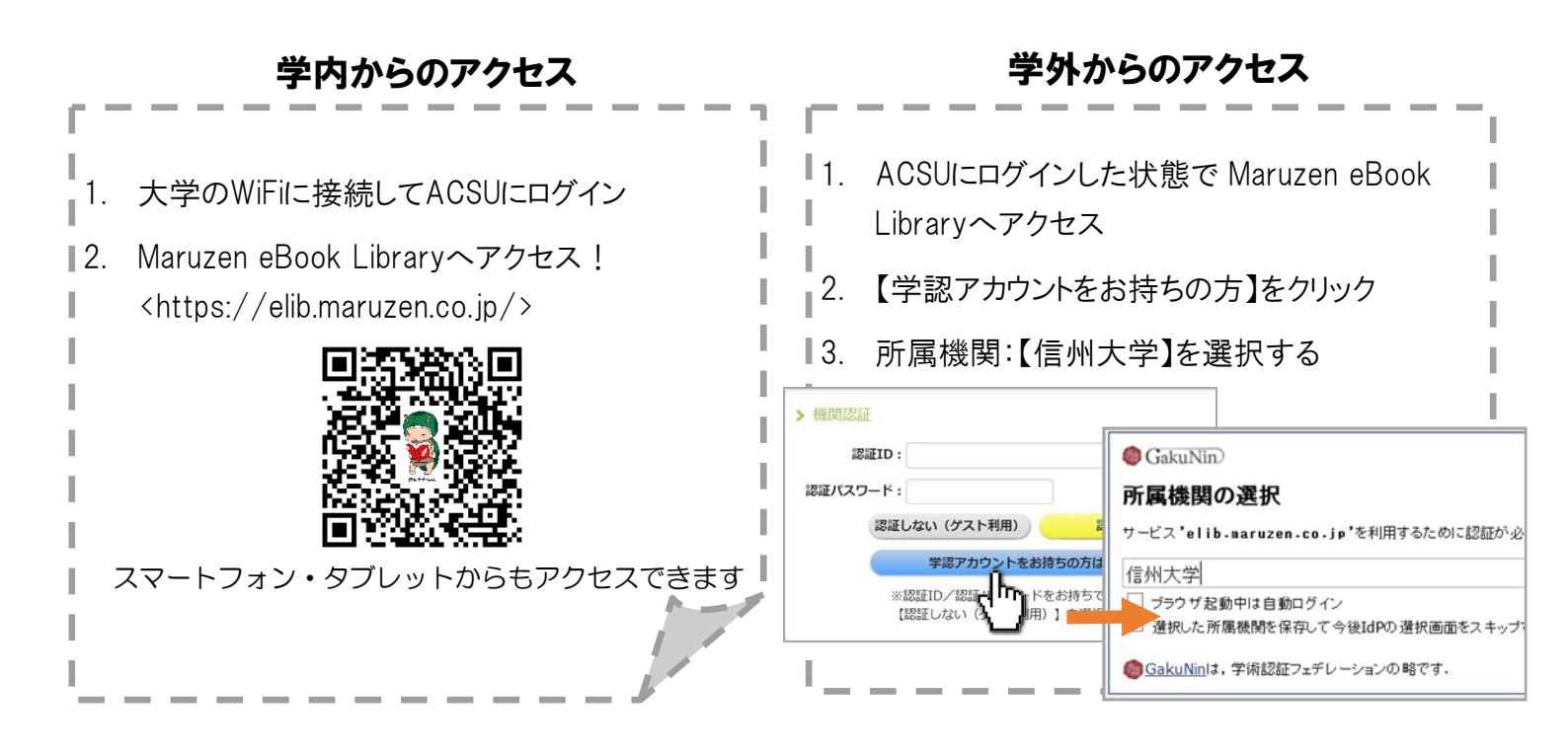